## CONFIGURACIÓN DNS E IP EN WINDOWS 7

## Cómo configurar las DNS e IP en S.O. Windows 7.

Tanto las DNS como las Ip's las puedes configurar en tus equipos de forma manual o de forma automática, dependiendo de las necesidades de tur red interna. En este manual te ayudamos a configurarlas de ambas formas si dispones de Sistema Operativo de Windows.

El primer paso que has de realizar es ir a las conexiones de red de tu ordenador, para ello pulsa en el icono de Windows y en el menú de la derecha pulsa en Panel de Control

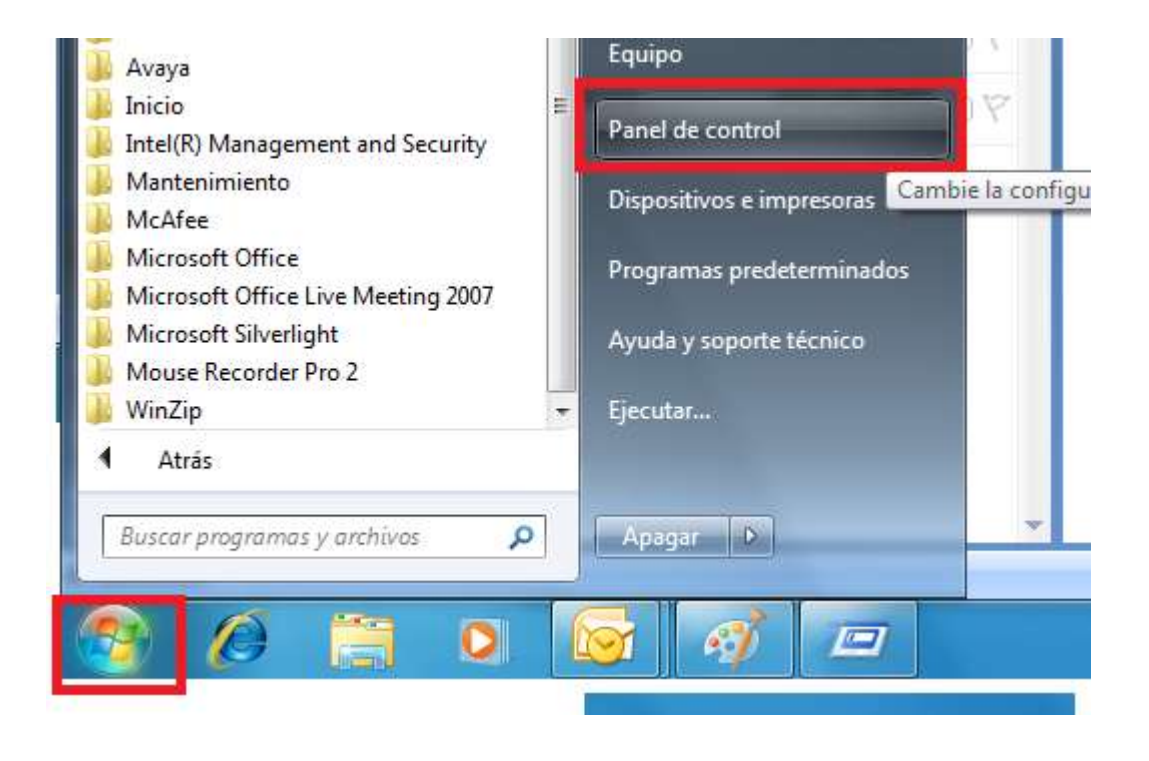

Dentro del panel de Control, pulsa en la opción de Redes e Internet:

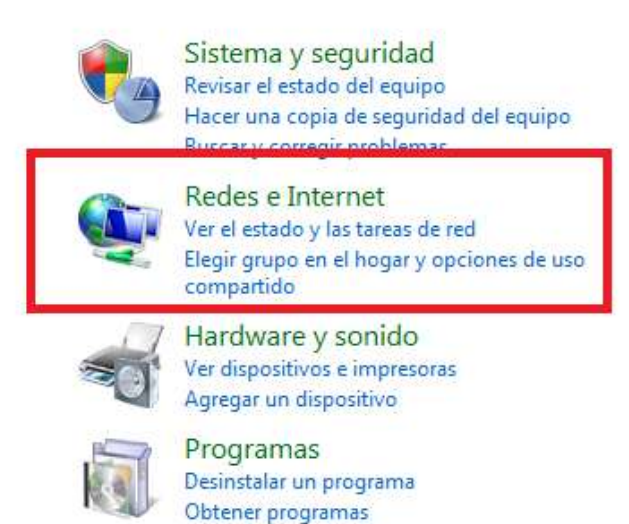

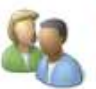

Cuentas de usuario

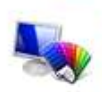

Apariencia y personalización Cambiar el tema Cambiar fondo de escritorio Ajustar resolución de pantalla

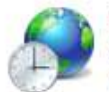

Reloj, idioma y región Cambiar teclados u otros métodos de entrada Cambiar el idioma para mostrar

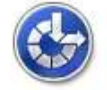

Accesibilidad Permitir que Windows sugiera parámetros de configuración Optimizar la presentación visual

Y en el apartado de Centros de redes y recursos compartidos pulsa en ver el estado y las tareas de red:

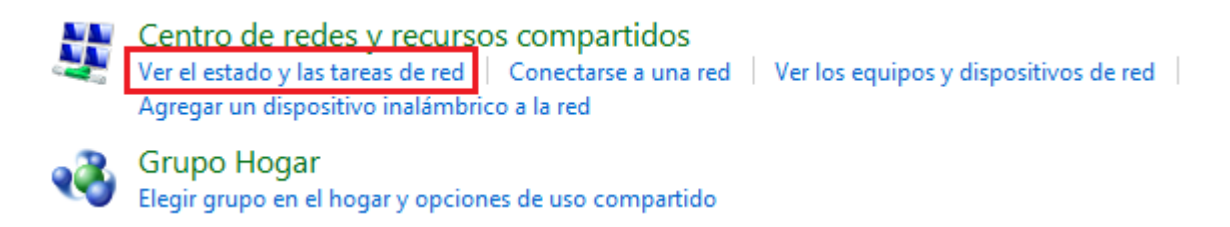

En la siguiente ventana pulsa en Conexión de área Local:

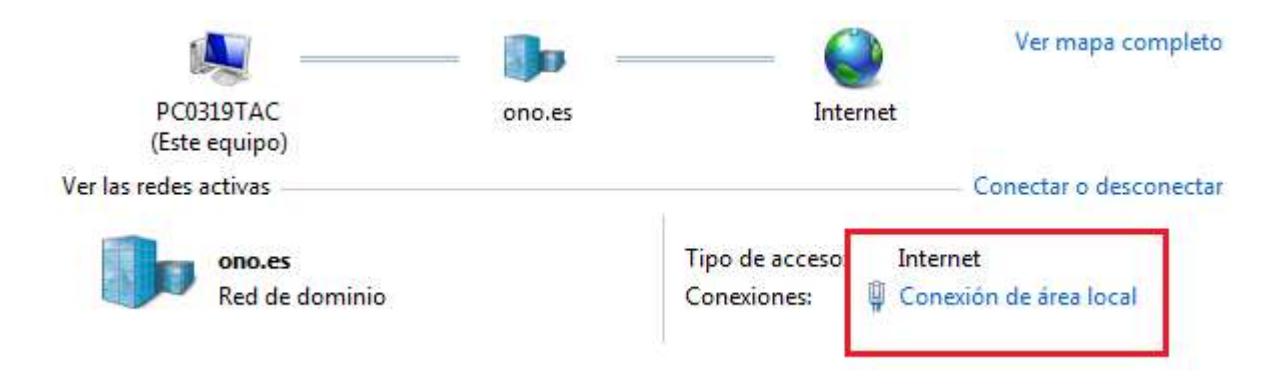

Y en la ventana que se mostrará pulsa en Propiedades:

| eneral                 |                                               |
|------------------------|-----------------------------------------------|
| Conexión               |                                               |
| Conectividad IPv4      | : Internet                                    |
| Conectividad IPv6:     | : Sin acceso a la red                         |
| Estado del medio:      | Habilitado                                    |
| Duración:              | 00:10:35                                      |
| Velocidad:             | 1,0 Gbps                                      |
|                        |                                               |
| Actividad              | viados — 🔯 — Recibidos                        |
| ActividadEnv<br>Bytes: | viados — Recibidos<br>5.731.484   285.547.770 |

En la siguiente ventana que se te mostrará, pulsa sobre la opción de "protocolos TCP/IP", (si te aparecen varias opciones de protocolo pulsa sobre la que te indicará IPV4) y pulsa en el botón de propiedades:

| ieneral  | Opciones av                                                              | vanzadas                                                                                                    |                                  |
|----------|--------------------------------------------------------------------------|----------------------------------------------------------------------------------------------------|----------------------------------|
| Conect   | ar usando:                                                               |                                                                                                    |                                  |
|          | ntel(R) PRO/1                                                            | 100 VM Network Conn                                                                                                    | Configurar                       |
| Esta co  | nexión utiliza                                                           | los siguientes elemento:                                                                                                    | st                               |
|          | l ou                                                                     | 1.16 0                                                                                                    |                                  |
| 1.1.1 22 | Cliente para                                                             | i redes Microsoft                                                                                                    |                                  |
|          | Cliente para<br>Compartir im                                             | i redes Microsoft<br>ipresoras y archivos par                                                                                                    | a redes Microsoft                |
|          | Cliente para<br>Compartir im<br>Protocolo In                             | redes Microsoft<br>ipresoras y archivos par<br>in de paquetes QoS<br>itemet (TCP/IP)                                                                                                    | a redes Microsoft                |
|          | Cliente para<br>Compartir im<br>Programado<br>Protocolo In               | i redes Microsoft<br>Ipresoras y archivos par<br>Inde paquetes QoS<br>Itemet (TCP/IP)                                                                                                    | a redes Microsoft                |
|          | Cliente para<br>Compartir im<br>Programado<br>Protocolo In               | preseras y archivos par<br>preseras y archivos par<br>preser | a redes Microsoft<br>Propiedades |
|          | Cliente para<br>Compartir im<br>Protocolo In<br>Protocolo In<br>Instalar | redes Microsoft<br>ipresoras y archivos par<br>inde paquetes QoS<br>itemet (TCP/IP)                                                                                                    | a redes Microsoft<br>Propiedades |

Las opciones de TCP/IP las puedes configurar de forma automática, en dicho caso tanto la Ip Privada de tu PC cómo las DNS se auto asignarán:

| ieneral               | Configuración alternativa                                           |                                                                 |
|-----------------------|---------------------------------------------------------------------|-----------------------------------------------------------------|
| Puede<br>red es o     | hacer que la configuración IP se<br>compatible con este recurso. De | asigne automáticamente si su<br>lo contrario, necesita consulta |
| con el a              | administrador de la red cuál es la                                  | configuración IP apropiada.                                     |
| <u>ا</u> ن ک          | otener una dirección IP automátic                                   | camente                                                         |
| OU                    | sar la siguiente dirección IP: —                                    |                                                                 |
| Dire                  | sción IP.                                                           | 1 X/ 4 410                                                      |
| Mās                   | cara de subred:                                                     |                                                                 |
| Puer                  | ta de enlace predeterminada:                                        |                                                                 |
| <ul> <li>O</li> </ul> | otener la dirección del servidor D                                  | NS automáticamente                                              |
| OU                    | sar las siguientes direcciones de                                   | servidor DNS:                                                   |
| Serv                  | idor DNS preferido                                                  |                                                                 |
|                       | THE DECOMPOSITION                                                   |                                                                 |

O las puedes configurar de forma Manual:

|                                     | a configura        | ción IP | esita cor<br>apropia | isultar<br>da. |
|-------------------------------------|--------------------|---------|----------------------|----------------|
| Obtener una dirección IP automá     | -<br>ticamente     |         |                      |                |
| Usar la siguiente dirección IP:     | 8.9519,759,759<br> |         |                      |                |
| Dirección IP:                       | 3                  | ¥2      | 12                   |                |
| Máscara de subred:                  |                    |         | 38                   | G              |
| Puerta de enlace predeterminada:    |                    | *       | 2                    | Ġ              |
| Ottener la dissoción del servidor.  | ENIS - tom         | atican  | ente                 |                |
| 💿 Usar las siguientes direcciones d | e servídor D       | NS:     |                      |                |
|                                     | -                  | \$\$    | ×.                   | ~              |
| Servidor DNS preferido:             | +                  |         |                      |                |

En el apartado **dirección IP** deberás poner la IP privada que quieres para tu equipo. Has de tener en cuenta cuando elijas la IP Privada de tu equipo que:

- La IP Privada que incluyas ha de estar dentro del rango de tu Puerta de enlace predeterminada (nº 3). Por ejemplo, si tu Puerta de enlace es 192.168.1.1, te recomendamos que tu IP Privada sea la 192.168.1.x, donde x es un número entre el 10 y 254 (Por ejemplo: 192.168.1.20)
- No pueden haber dos equipos dentro de tu red con la misma IP Privada, ya que de otra manera entrarán en conflicto.

En el apartado **Máscara de subred** has de poner siempre y en cualquier Equipo el siguiente número: 255.255.255.0

En el apartado **Puerta de enlace predeterminada** has de poner la Puerta de enlace del router. Para saber cual es la puerta de enlace de tu router puedes ejecutar en MS-Dos el comando Ipconfig. <u>Pulsa aquí</u> para conocer cómo hacerlo. (link al manual de comandos de MS-Dos, Comando ipconfig-all para problemas de Configuración DNS / IP)